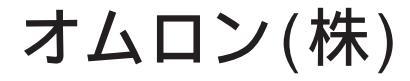

# オムロンCモードコマンド(SIO) ドライバ

- 1 システム構成
- 2 結線図
- 3 使用可能デバイスドライバ
- 4 連続アドレスの最大データ数
- 5 環境設定例
- 6 接続機器設定
- 7 ドライバ設定
- 8 タイプ設定
- 9 <u>デバイスアドレス</u>設定

- ・ このマニュアルでは、ターゲット機と各社接続機器との接続について説明しています。 Pro-Designerの操作方法の詳細についてはオンラインヘルプを参照してください。
- 対応しているターゲット機の種類はPro-Designerのバージョンによって異なります。対応機種の 詳細についてはPro-Designerのオンラインヘルプを参照してください。

#### 1 システム構成

オムロン(株)製PLCとターゲット機を接続する場合のシステム構成を示します。 結線図は「2 結線図」を参照してください。

| シリーズ          | CPU   | リンクI/F              | 通信方式        | 結線図  |
|---------------|-------|---------------------|-------------|------|
| SYSMAC Cシリーズ  | С200Н | C200H-LK201         | RS-232C     | 結線図1 |
| SYSMAC CVシリーズ | CVM1  | CPUユニット上の<br>リンクI/F | RS-232C     | 結線図2 |
|               |       | (HOSTLINKポート)       | RS-422(4線式) | 結線図3 |

#### 2 結線図

以下に示す結線図とオムロン(株)の推奨する結線図が異なる場合がありますが、本書に示す結線 図でも動作上問題はありません。

- ・ PLC本体のFG端子はD種接地を行ってください。詳細はPLCのマニュアルを参照してください。
- ・ 通信ケーブルを結線する場合は、必ずSGを接続してください。

結線図1 RS-232C

ターゲット機にあわせて下表に示すケーブルまたはアダプタを使用するか、ケーブルを自作して PLCとターゲット機を接続します。

| ターゲット機                  | 使用可能ケーブル/アダプタ                            | 備考                                               |
|-------------------------|------------------------------------------|--------------------------------------------------|
| GP, PS-P,<br>PC/AT(PL), | (株)デジタル製 RS-232Cケーブル<br>GP410-IS00-0(5m) | ターゲット機のシリアルI/F<br>が9ピンの場合、9-25ピン変<br>換アダプタが必要です。 |
| PS-G                    | 自作ケーブル                                   | ケーブル長は15m以内にして<br>ください。                          |

|         | ターゲット機 | *   | _    | Р    | LC  |
|---------|--------|-----|------|------|-----|
| 信号名     | 25ピン   | 9ピン | シールド | 25ピン | 信号名 |
| FG      | 1      |     |      | 1    | FG  |
| SD(TXD) | 2      | 3   |      | 2    | SD  |
| RD(RXD) | 3      | 2   |      | 3    | RD  |
| RS(RTS) | 4      | 7   |      | 4    | RS  |
| CS(CTS) | 5      | 8   |      | 5    | CS  |
| SG      | 7      | 5   |      | 7    | SG  |
| CD      | 8      | 1   |      | 20   | ER  |
| ER(DTR) | 20     | 4   |      |      |     |

結線図2 RS-232C

ケーブルを自作してPLCとターゲット機を接続します。

| ターゲット機                          | 使用可能ケーブル/アダプタ | 備考                      |
|---------------------------------|---------------|-------------------------|
| GP, PS-P,<br>PC/AT(PL),<br>PS-G | 自作ケーブル        | ケーブル長は15m以内にして<br>ください。 |

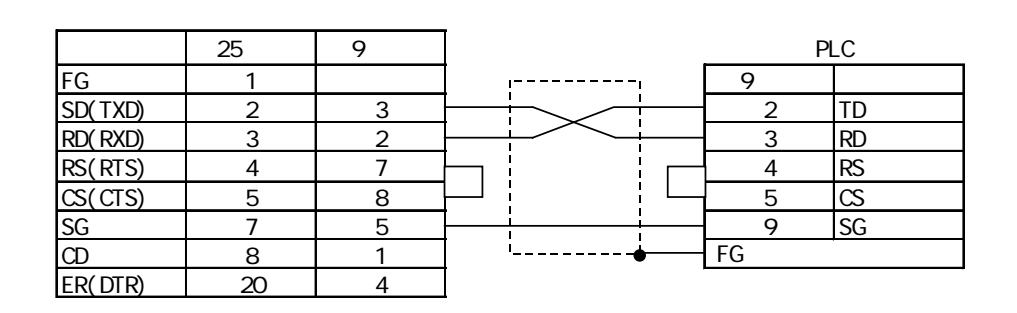

MEMO

- ・PLC付属のコネクタ(XM2A-0901)とコネクタフード(XM2S-0911)を使用してく ださい。
- ・ 接続ケーブルとして平河電線(株)製 H-9293A (CO-HC-ESV-3P\*7/02)を推奨します。

結線図3 RS-422(4線式)

ターゲット機にあわせて下表に示すケーブルまたはアダプタを使用するか、ケーブルを自作して PLCとターゲット機を接続します。

| ターゲット機                             |        | 使用可能ケーブル/アダプタ                                             | 備考                       |
|------------------------------------|--------|-----------------------------------------------------------|--------------------------|
| GP <sup>1</sup> ,PS-P <sup>1</sup> | a<br>b | (株)デジタル製<br>RS-422コネクタ端子台変換アダプタ<br>GP070-CN10-0<br>自作ケーブル | ケーブル長は500m以内にして<br>ください。 |
| PC/AT(PL),<br>PS-G                 | а      | RS-232C/RS-422(485)変換器                                    |                          |

1 COM1のみ接続できます。

- ・ PLCのRS-232C/RS-422の切替えスイッチをRS-422側に設定してください。
- MEMO
  ・ PLCとターゲット機とでは、A極とB極の呼称が逆になっていますのでご注意く ださい。
  - ・ PLC付属のコネクタ (XM2A-0901) とコネクタフード(XM2S-0911)を使用してく ださい。
  - ・ 接続ケーブルとして平河電線(株)製H-9293A (CO-HC-ESV-3P\*7/02)を推奨します。

a. (株)デジタル製RS-422コネクタ端子台変換アダプタ(GP070-CN10-0)またはRS-232C/RS-422(485) 変換器を使用する場合

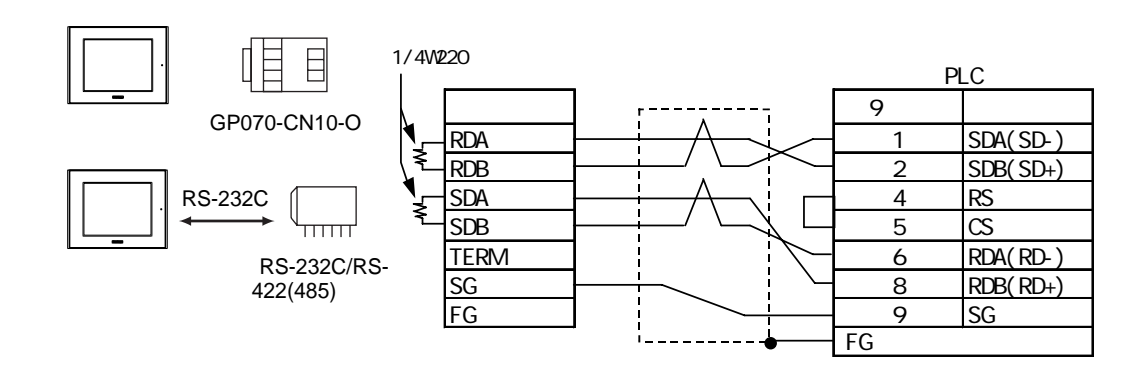

- MEMO ・ RS-232C/422(485)変換器を使用する場合は、RS-422側が端子台になっており、 電源は通信ライン以外の外部から得る形状のものをご使用ください。
  - ・RS-422(485)端子台の終端抵抗は、変換器の仕様を確認のうえ取り付けてくだ さい。
  - ・RS-232C/422(485)変換器とターゲット機間のRS-232C結線は、変換器の仕様に より異なります。変換器の仕様を確認してください。
- b. ケーブルを自作する場合

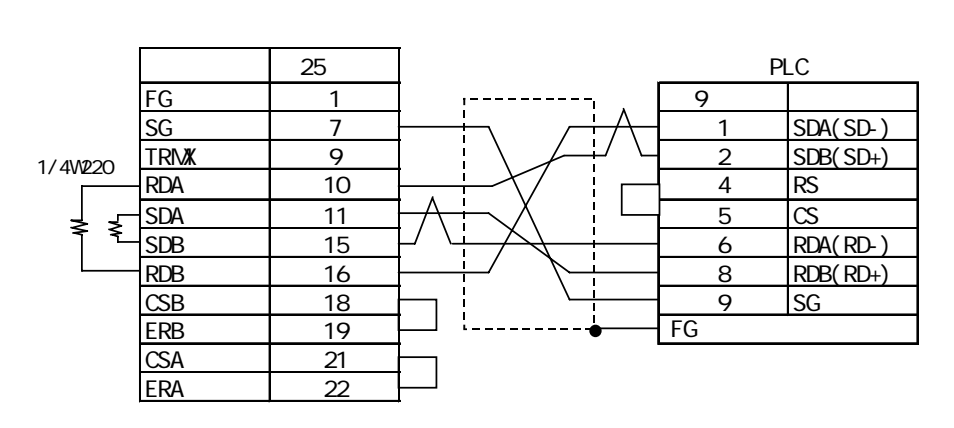

# 3 使用可能デバイスアドレス

Pro-Designerでの設定時に入力可能なデバイスアドレスの範囲を示します。ただし、実際にサポートされているデバイスアドレスの範囲はPLCの機種によって異なりますので、お使いのPLCのマニュアルで確認してください。

#### 3.1 Cシリーズ

| デバイス                                        | ビットアドレス 1           | ワードアドレス         | 16<br>bit | 32<br>bit |
|---------------------------------------------|---------------------|-----------------|-----------|-----------|
| 入出力リレー <sup>2</sup><br>内部補助リレー <sup>2</sup> | 0000:00-9999:15     | 0000-9999       |           |           |
| アナログ設定値格納エリア <sup>2</sup>                   | 0000:00-9999:15     | 0000-9999       |           |           |
| データリンクリレー <sup>2</sup>                      | LR0000:00-LR9999:15 | LR0000-LR9999   |           |           |
| 特殊補助リレー <sup>2</sup>                        | 0000:00-9999:15     | 0000-9999       |           |           |
| 補助記憶リレー <sup>2</sup>                        | AR0000:00-AR9999:15 | AR0000-AR9999   | 3         | 3         |
| 保持リレー <sup>2</sup>                          | HR0000:00-HR9999:15 | HR0000-HR9999   | L/H       | L/H       |
| タイマ(接点)                                     | TIM0000-TIM9999     |                 |           |           |
| カウンタ(接点)                                    | CNT0000-CNT9999     |                 |           |           |
| タイマ(現在値)                                    |                     | TIM0000-TIM9999 |           |           |
| カウンタ(現在値)                                   | -                   | CNT0000-CNT9999 |           |           |
| データメモリ <sup>2</sup>                         | DM0000:00-DM9999:15 | DM0000-DM9999   |           |           |

- ビット指定できます。ワードアドレスの後にコロン(:)をつけてビットを入力します。ビットは0~15で入力します。
- 2 ビット書き込みを行うと、いったんターゲット機がPLCの該当するワードアドレスを読み込み、読み込んだワードアドレスにビットを立ててPLC に戻します。ターゲット機がPLCのデータを読み込んで返す間に、そのワードアドレスヘラダープログラムで書き込み処理を行うと、正しいデータが書き込めない場合があるのでご注意ください。

. .

3 16ビットデータおよび32ビットデータ格納時のデータの上下関係は以下のとおりです。

| 16ビットデータ    | 32ビットテータ        |
|-------------|-----------------|
| 45 00.07 00 | 15 • • • • • 00 |
|             | 0 L(下位)         |
|             | 1 出(上位)         |

. .

#### 3.2 CVシリーズ

| デバイス                                        | ビットアドレス 1                | ワードアドレス        | 16<br>bit | 32<br>bit |
|---------------------------------------------|--------------------------|----------------|-----------|-----------|
| 入出力リレー <sup>2</sup><br>内部保持リレー <sup>2</sup> | 0000:00-9999:15          | 0000-9999      |           |           |
| SYSMAC BUS/2<br>リモートIOリレー <sup>2</sup>      | 0000:00-9999:15          | 0000-9999      |           |           |
| データリンクリレー <sup>2</sup>                      | 0000:00-9999:15          | 0000-9999      |           |           |
| 特殊補助リレー 2                                   | A000:00-A511:15          | A000-A511      |           |           |
| 保持リレー <sup>2</sup>                          | 00000:00-9999:15         | 0000-9999      |           |           |
| 内部補助リレー <sup>2</sup>                        | 0000:00-9999:15          | 0000-9999      | 4         | 4         |
| SYSBUS<br>リモートIOリレー <sup>2</sup>            | 0000:00-9999:15          | 0000-9999      |           | L/n       |
| タイマ(接点)                                     | T0000-T9999 <sup>3</sup> | , <del>-</del> |           |           |
| カウンタ(接点)                                    | C0000-C9999 <sup>3</sup> | , -            |           |           |
| タイマ(現在値)                                    | <u>,</u> -               | T0000-T9999    |           |           |
| カウンタ(現在値)                                   |                          | C0000-C9999    |           |           |
| データメモリ <sup>2</sup>                         | D0000:00-D9999:15        | D0000-D9999    |           |           |

- 1 ビット指定できます。ワードアドレスの後にコロン(:)をつけてビットを入力します。ビット は0~15で入力します。
- 2 ビット書き込みを行うと、いったんターゲット機がPLCの該当するワードアドレスを読み込み、読み込んだワードアドレスにビットを立ててPLC に戻します。ターゲット機がPLCのデータを読み込んで返す間に、そのワードアドレスヘラダープログラムで書き込み処理を行うと、正しいデータが書き込めない場合があるのでご注意ください。
- 3 ビットデバイスのタイマ・カウンタには書き込みできません。
- 4 16ビットデータおよび32ビットデータ格納時のデータの上下関係は以下のとおりです。
   16ビットデータ 32ビットデータ

| 4.5 00.07 00 | 15 |       | 00 |
|--------------|----|-------|----|
|              | 0  | L(下位) |    |
|              | 1  | Ⅱ(上位) |    |

### 4 連続アドレスの最大データ数

連続アドレスの読み出し時の最大データ数およびギャップスパン(連続デバイスアドレスとして 使用されるPLCデバイスアドレス間の最大ギャップサイズ)を示します。ブロック転送を利用され る場合に参照してください。

# MEMO ・以下の方法でデバイスを指定すると、デバイスの読み出しの回数が増えるため、データ通信速度が低下します。

- ・連続アドレス最大データ数の範囲を超えている場合
- ・アドレスを分割して指定している場合
- ・デバイスの種類が異なる場合

データ通信を高速に行うには、パネル単位でデバイスアドレスが連続になるように変数のレイア ウト設計を行ってください。

4.1 Cシリーズ

| デバイス               | 連続アドレス<br>最大データ数 | ギャップスパン  |
|--------------------|------------------|----------|
| タイマ(接点)(TIM)       | 110 Kw L         | 11 K w L |
| カウンタ(接点)(CNT)      |                  |          |
| タイマ(現在値)(TIM)      |                  |          |
| カウンタ(現在値)<br>(CNT) |                  |          |
| 入出力リレー             |                  |          |
| 内部補助リレー            | 120 ワード          | 12 ワード   |
| データリンクリレー(LR)      |                  |          |
| 保持リレー(HR)          |                  |          |
| 補助記憶リレー(AR)        |                  |          |
| データメモリ (DM)        |                  |          |

4.2 CVシリーズ

| デバイス                       | 連続アドレス<br>最大データ数 | ギャップスパン      |
|----------------------------|------------------|--------------|
| タイマ(接点)(T)                 | 110 King L       | 11 July 11 L |
| カウンタ(接点)(C)                |                  |              |
| タイマ(現在値)(⊺)                |                  |              |
| カウンタ(現在値)(C)               |                  |              |
| 入出力リレー                     |                  |              |
| 内部保持リレー                    |                  |              |
| SYSMAC BUS/2リモートI/O<br>リレー |                  |              |
| データリンクリレー                  | 120·J – F        | 12·J – F     |
| 保持リレー                      |                  |              |
| SYSBUS リモートI/O<br>リレー      |                  |              |
| 特殊補助リレー(A)                 |                  |              |
| データメモリ(D)                  |                  |              |

# 5 環境設定例

(株)デジタルが推奨するPLC側の通信設定と、それに対応するターゲット機側の通信設定を示しま す。参照 「<u>7</u>ドライバ設定」、「<u>8</u>タイプ設定」

# 5.1 Cシリーズ

| ターゲット機の設定 |          |             | コミュニケーショ | ョンポートの設定    |
|-----------|----------|-------------|----------|-------------|
|           | 通信方式     | RS-232C     | 通信方式     | RS-232C     |
|           | 制御方式     | DTR(ER)/CTS |          | -           |
|           | 通信速度     | 19200bps    | 伝送速度     | 19200bps    |
|           | 通信リトライ   | 2回          |          | -           |
|           | パリティビット  | 偶数          | パリティビット  | 偶数          |
|           | ストップビット  | 2ビット        | ストップビット  | 2ビット        |
| ドライバ      | データ長     | 7ビット        | データビット   | 7ビット        |
|           | 受信タイムアウト | 10sec       |          | -           |
|           | 送信ウェイト   | Omsec       | -        |             |
|           | -        |             | コマンドレベル  | レベル1.2.3が有効 |
|           | -        |             | 手順       | 1:N         |
|           | -        |             | 5∨供給     | なし          |
|           | -        |             | CTS設定    | 常時ON        |
| タイプ<br>設定 | 号機No.    | 0           | 局番       | 0           |

## 5.2 CVシリーズ

RS-232C接続の場合

| ターゲット機の設定 |          | コミュニケーションポートの設定 |         |          |
|-----------|----------|-----------------|---------|----------|
|           | 通信方式     | RS-232C         | 通信方式    | RS-232C  |
|           | 制御方式     | DTR(ER)/CTS     | -       |          |
|           | 通信速度     | 19200bps        | 伝送速度    | 19200bps |
|           | 通信リトライ   | 2回              | -       |          |
| ドライバ 設定   | パリティビット  | 偶数              | パリティビット | 偶数       |
|           | ストップビット  | 2ビット            | ストップビット | 2ビット     |
|           | データ長     | 7ビット            | データビット  | 7ビット     |
|           | 受信タイムアウト | 10sec           |         | -        |
|           | 送信ウェイト   | Omsec           |         | -        |
| タイプ<br>設定 | 号機No.    | 0               | 局番      | 0        |

RS-422(4線式)接続の場合

| ターゲット機の設定  |              |                             |                      |                     |          |
|------------|--------------|-----------------------------|----------------------|---------------------|----------|
|            |              | GP, PS-P PC/AT (PL)<br>PS-G |                      | コミュニケーションポートの設定<br> |          |
|            | 通信方式         | RS-422(4線式)                 | RS-232C <sup>1</sup> | 通信方式                | RS-422   |
|            | 制御方式         | None                        | DTR(ER)/CTS          |                     | -        |
|            | 通信速度         | 19200bps                    |                      | 伝送速度                | 19200bps |
|            | 通信リトライ       | 2回                          |                      | -                   |          |
| ドライバ<br>設定 | パリティ<br>ビット  | 偶数                          |                      | パリティビット             | 偶数       |
|            | ストップ<br>ビット  | 2ビット                        |                      | ストップビット             | 2ビット     |
|            | データ長         | 7ビット                        |                      | データ長                | 7ビット     |
|            | 受信タイム<br>アウト | 10sec                       |                      | -                   |          |
|            | 送信ウェイト       | Omsec                       |                      | -                   |          |
| タイプ<br>設定  | 号機No.        | 0                           |                      | 局番                  | 0        |

ターゲット機がPC/AT(PL)またはPS-Gの場合、RS-422接続でもRS-232C/RS-422(485)変換器
 を使用してRS-232C通信を行います。したがって、通信方式は「RS-232C」を選択します。

# 6 接続機器設定

ターゲット機とPLC間の通信に使用するドライバとタイプはPLCの種類によって異なります。シス テム構成にあわせてドライバとタイプを選択します。

| MEMO | • | [新規ドライバ作成]ダイアログボックスの表示方法についてはオンラインへ |
|------|---|-------------------------------------|
|      | l | ルプを参照してください。                        |

| 新規ドライバ作成                                 | ×               |
|------------------------------------------|-----------------|
| メーカー                                     |                 |
| オムロン                                     | ×               |
| ドライバ                                     | タイプ             |
| オムロンCモードコマンド(SIO)<br>オムロンFINSイーサネット(UDP) | OVシリーズ<br>Oシリーズ |
| オムロンFINSコマンド(SIO)                        |                 |
|                                          |                 |
|                                          |                 |
|                                          |                 |
|                                          |                 |
|                                          | OK キャンセル        |

## 7 ドライバ設定

[ドライバ設定]ダイアログボックスで、ターゲット機とPLC間の通信方法の詳細を設定します。 各プロパティの設定はPLC側の設定と一致していなければなりません。参照 「5環境設定例」

MEMO
・ [ドライバ設定]ダイアログボックスの表示方法についてはオンラインヘルプ を参照してください。

| ドライバ設定 |             | X                   |
|--------|-------------|---------------------|
| メーカー   | オムロン        | ドライバ オムロンCモードコマンド(S |
| COMポート | COM1 💌      | パリティビット 偶数 💌        |
| 通信方式   | RS-232C 💌   | ストップビット 2           |
| 制御方式   | DTR(ER)/CTS | データ長 7 💌            |
| 通信速度   | 19200 💌     | 受信タイムアウト 10 📑 s     |
| 通信リトライ | 2 *         | 送信ウェイト 0 📑 ms       |
|        |             |                     |
|        | OK          | キャンセル ヘルプ           |

メーカー

PLCメーカーの名前が表示されます。このプロパティは読み取り専用です。

ドライバ

ターゲット機とPLCとの接続に使われるシリアル通信の種類が表示されます。このプロパティは読み取り専用です。

COMポート

PLCと接続させるターゲット機側のCOMポートを「COM1」~「COM4」から選択します。

MEMO ターゲット機がPS-Gの場合は「COM1」を選択してください。「COM2」では接続 できません。

通信方式

「RS-232C」「RS-422(4線式)」のいずれかを選択します。 接続方法については「2 結線図」を参照してください。 制御方式

送受信データのオーバーフローを防ぐための通信制御方式を「DTR(ER)/CTS」「RTS/CTS」 「None」から選択します。

#### 通信速度

ターゲット機とPLC間でデータをやり取りする通信速度(1秒間にやり取りされるデータのビット数(bps))を選択します。

#### 通信リトライ

PLC通信エラーが発生した際に、ターゲット機がコマンドを再送信する回数を「0から255」の範囲 で入力します。

#### パリティビット

パリティチェックの有無または方法を「無し」「奇数」「偶数」から選択します。

#### ストップビット

ストップビットの長さを「1」「1.5」「2」から選択します。

#### データ長

データをやり取りする場合のデータ長(ビット構成)を「7」「8」から選択します。

#### 受信タイムアウト

PLCとの通信時に、ターゲット機が受信タイムアウトエラーになるまでの秒数を「1から127」の範囲で入力します。

#### 送信ウェイト

ターゲット機がパケットを受信してから、応答するまでの待機時間(ms)を設定します。

# 8 タイプ設定

[タイプ設定]ダイアログボックスで、ターゲット機とPLC間の通信方法に合わせてタイプの詳細 を設定します。参照 「5 環境設定例」

# MEMO ・ [タイプ設定]ダイアログボックスの表示方法についてはオンラインヘルプを 参照してください。

| タイプ設定   |                | ×     |
|---------|----------------|-------|
| 号機No.   | 0 *            | (Dec) |
| 書き込みコマ] | ンド<br>🗹 モニタモード | へ強制変更 |
| ОК      | キャンセル          | ヘルプ   |

号機No.

「1~37の整数(Oct)」で入力します。

書き込みコマンド:モニタモードへ強制変更

PLCが運転モードの場合、PLCはPro-Designerランタイムアプリケーションからの書き込み要求を 受け付けません。

「モニタモードへ強制変更」 をONにすると、Pro-Designerランタイムからの書き込み要求があった場合、PLCをモニタモードへと変更します。

# 9 デバイスアドレス設定

[デバイスアドレス設定]ダイアログボックスで、外部変数にPLCのデバイスアドレスを割り当て ます。参照 「3 使用可能デバイスアドレス」

| MEMO | ・ [ デバイスアドレス設定 ] ダイアログボックスの表示方法についてはオンライ |
|------|------------------------------------------|
|      | ンヘルプを参照してください。                           |

| CV Cmode Command (SIO) |   |   |   |          |        |  |
|------------------------|---|---|---|----------|--------|--|
| デバイス D                 |   |   |   | <b>•</b> |        |  |
| アドレス                   |   |   |   |          |        |  |
| 7 8                    |   |   | 9 | E        | F      |  |
|                        | 4 | 5 | 6 | C        | D      |  |
| 1 2 3                  |   |   | 3 | A        | В      |  |
| 0 : Del Bacl           |   |   |   | BackS    | kSpace |  |
|                        |   |   |   |          |        |  |

デバイス

PLCのデバイスをリストから選択します。

アドレス

キーパッドを使ってアドレスを入力します。ビットアドレスがワードアドレスかによって、適切 なフォーマットでの入力が可能になります。